# **GUIDE FOR OBTAINING CERTIFICATES**

**Certification Authority (CA).** The CA is authority trusted by one or more users to issue and manages certificates. The CA is the security solution for conducting business on the Internet. The CA ensures that electronic transactions are conducted with confidentiality, data integrity, proper user authentication, and protection against repudiation.

**Certificate Policy (CP).** The CP is the administrative policy for certificate management. A CP addresses all aspects associated with the generation, production, distribution, accounting, compromise recovery, and administration of digital certificates. Indirectly, a CP can also govern the transactions conducted using a communications system protected by a certificate-based system. By controlling critical certificate extensions, such policies and associated enforcement technology can support provisions of the security services required by a particular application.

**Certificate Practices Statement (CPS).** A CPS is an internal statement of practices that a CA employs in issuing certificates. A CPS is expected to be a detailed and comprehensive technical and procedural document regarding the operation of the supporting infrastructure.

**Certificate Revocation List (CRL).** The CRL is the CA's listing of invalid certificates. Revocation can occur due to time lapse, employment change, theft of a private key, or other reasons.

**Digital Certificate.** A Digital Certificate is a digital representation of information which at least (1) identifies the certification authority issuing it, (2) names or identifies its Subscriber, (3) contains the Subscriber's public key, (4) identifies its operational period, and (5) is digitally signed by the certification authority issuing it. A Digital Certificate is a data structure used in a public key system to bind a particular, authenticated individual to a particular public key.

E-mail Certificate. An e-mail certificate is a certificate used to create encrypted e-mail.

**Encryption.** Encryption is the mathematical process of transforming plain text into a less readable form. The less readable form is information that has been encrypted into seemingly meaningless code, and can be read by anyone who has the key that decrypts the code.

**Passphrase.** A Subscriber determined phrase used when connecting to the URL. The passphrase is used instead of a password. It must consist of no words or more than one word without spaces between the words. It shouldn't be a dictionary or name-based word. It must be alphanumeric and contain both upper and lower case letters.

**Private Key.** A Private Key is (1) the key of a signature key pair used to create a digital signature or (2) the key of an encryption key pair used to decrypt confidential information. In both cases, this key must be kept secret.

**Public Key.** A Public Key is (1) the key of a signature key pair used to validate a digital signature or (2) the key of an encryption key pair used to encrypt confidential information. In both cases, this key is made publicly available.

**Public Key Infrastructure (PKI).** PKI is a set of policies, processes, server platforms, software, and workstations used to administer certificates and public-private key pairs, including the ability to issue, maintain, and revoke public key certificates.

**Registration Authority (RA).** The RA is responsible for the identification and authentication of certificate Subscribers before issuing certificates, but does not sign or issue the certificates.

**Relying Party.** The Relying Party is a person or agency who has received information that includes a certificate and a digital signature verifiable with reference to a public key listed in the certificate, and is in a position to rely on them. The Relying Party relies on the validity of the binding of the Subscriber's name to a public key. The Relying Party is responsible for deciding whether or how to check the validity of the certificate by checking the appropriate certificate status information. The Relying Party can use the certificate to verify the integrity of a digitally-signed message to identify the creator of the message, or to establish confidential communications with the holder of the certificate. A Relying Party may use information in the certificate to determine the suitability of the certificate for a particular use. The Relying Party is the owner of the application.

#### Subscriber. The Subscriber is

- the subject named or identified in a certificate,
- holds a private key that corresponds to the public key listed in the certificate, and
- does not issue certificates to another party.

This includes, but is not limited to, an individual or network device. The Subscriber's name appears as the subject in a certificate in accordance with Certificate Policy asserted in the certificate.

The MREN CA issues user (personal), host and service certificates. Subscribers eligible for certification from MREN CA are:

- Users and site administrators of Montenegro Research and Education Network (MREN)
- Computers used in activities of Montenegro Research and Education Network (MREN)
- Services or host applications which are running on computers used in Montenegro Research and Education Network (MREN).

There are two ways to issue a certificate:

- 1. Sign pkcs#10 request
- 2. Issue certificate directly withouth a request.

The first case is most common in case of server/service certificate.

#### Generating certificate request:

In order to obtain MREN certificate, you need to have a valid user account in one of the User Interface nodes (UI) of MREN to generate a certificate request.

You can use any SSH client to log to a User Interface with your username. In case you a re using Windows, you can use any SSH compatible terminal emulator.

Once your login is successful, you need to issue the following command:

>grid-cert-request

You may use "grid-cert-request -int" option if you want to override the defaults configured for your UI.

Important note: In order to be able to execute this command /opt/globus/bin/ must be in your PATH.

Three files will be generated in .globus directory after this command is executed, these files are:

- userkey.pem: contains the private key associated with the certificate: it must be kept readable only by the user requesting the certificate. Should this file be lost or deleted, you will have to request a new certificate.
- Usercert-request.pem: contains the request for the user certificate.
- usercert.pem: should be replaced by the actual certificate when you will receive it signed by MREN CA.

Note: When generating a re-key request, move these files to another directory to keep them from being overwritten.

#### Distinguished name (DN):

DC=me, DC=ac, DC=MREN, O=XXX, CN=Subject-name

Where XXX is the name or acronym of the institution.

DN for each certificate must be unambiguous and unique. To prevent name collisions between different entities, mainly in issuing personal certificates, a number or other allowed distinguishing characters can be added to the CN to ensure uniqueness. The subject names for the certificate applicants shall follow the X.500 standard:

- In case of user certificate the subject name must include the persons name in the CN field;
- In case of host certificate the subject name must include the DNS FQDN in the CN field;
- In case service certificate the subject name must include the service name and the DNS FQDN separated by a "/" in the CN field.

A current list of O's is in table below.

DN must consist of: 'a'-'z', 'A'-'Z', '0'-'9', and the characters: '(', ')', '+', ',', '-', '.', ':', '?', ' ', that is, upper and lower case alphanumeric (english alphabet), left and right parentheses, plus, comma, minus/hyphen, dot (period), colon, question mark, and space.

Additionally, in case of grid host certificate and service certificate character '/' can be used. The maximal length of the CN is 128 characters for all types of certificates.

Private keys must not be shared among end entities.

See the table below for the list of names and acronyms to be used as Organization.

| Faculty of Electrical Engineering           | ETF |
|---------------------------------------------|-----|
| Faculty of Mechanical Engineering           | MF  |
| Faculty of Metallurgy and Technology        | MTF |
| Faculty of Natural sciences and Mathematics | PMF |
| Faculty of Civil Engineering                | GF  |
| Faculty of Architecture                     | AF  |
| Faculty of Economics                        | EF  |
| Faculty of Law                              | PF  |
| Faculty of Political Sciences               | FPN |
| Faculty of Medicine                         | MDF |

| Faculty of Philosophy                   | FF  |
|-----------------------------------------|-----|
| Faculty of Marine studies               | FZP |
| Faculty of Tourism and Hotel Management | FTH |
| Music Academy                           | МА  |
| Faculty of Drama                        | FDU |
| Faculty of Fine Arts                    | FLU |
| Faculty of Practical Physiotherapy      | FPF |
| Institute of Foreign Languages          | ISJ |
| Institute of Biotechnology              | BTI |
| Institute of Marine Biology             | IBM |
| Institute of History                    | П   |
| Center of Information Technology        | CIS |
| University Library                      | UB  |
| Pharmacy                                | F   |
| Geodesy                                 | G   |
| Schoolmaster literacy on Albanian       | OUA |

## Authentication of individual entity:

Certificate of a person:

The subject should contact personally the RA or CA staff in order to validate his/her identity. The subject authentication is fulfilled by providing an official document (ID-card, driving license or a passport) declaring that the subject is a valid end entity.

Certificate of a host or service:

Host or service certificates can only be requested by the administrator responsible for the particular host. In order to request a host certificate the following conditions must be met:

- The host must have a valid DNS name
- The administrator must already possess a valid personal MREN Certificate
- The administrator must provide a proof of his or her relation to the host itself.

The subscriber requesting service from the MREN CA must present valid documents for personal identification (ID-card, driving license or a passport), and a valid document proving host's or service's relation with an institute or organization.

MREN CA or RA will archive photocopies of ID documents in case of user certificates and digitally signed e-mails in case of host or service certificates.

#### Certificate acceptance:

The subscriber must send an e-mail on mren-ca@ac.me, within 5 working days from the day that his/her certificate was issued, in which he will be stating that:

- He or she has read this policy and accepts to adhere to it
- He or she accepts his/her certificate signed by the MREN CA
- He or she assumes the responsibility to notify the MREN CA immediately:
  - In case of possible private key compromise
    - When the certificate is no longer required
    - When the information in the certificate becomes invalid.

The e-mail which the user sends to the CA has to be signed with the key corresponding to the public key in certificate he or she received from the CA.

If the subscriber does not send the e-mail within 5 working days, the certificate becomes the subject for revocation.

You must cut the sample text below and replace the text under "" with your details.

For user certificates:

-----Cut here-----To whom it may concern,

With this email I state that

1. I, "your name", accept my x509v3 digital certificate with

DN: /DC=me/DC=ac/ DC=MREN/O="your organization"/ CN="your name"

Serial Number: "your certificate serial number" signed by /DC=me/DC=ac/DC=MREN/CN=MREN-CA

2. I adhere the MREN CA policy and usage rules found at: <u>http://mren-ca.ac.me/policy%20document.php</u> (0.I.D: 1.3.6.1.4.1. 29544.1.1.1.0)

-----Cut here-----

For host certificates:

-----Cut here-----To whom it may concern,

With this email I state that

- I am the person responsible for the network entity "host/FQDN", and I accept the x509v3 digital certificate with
   DN: /DC=me/DC=ac/ DC=MREN/O="your organization"/ CN="host/FQDN"
   Serial Number: "certificate serial number"
   signed by /DC=me/DC=ac/DC=MREN/CN=MREN-CA
- I adhere the MREN CA policy and usage rules found at: <u>http://mren-ca.ac.me/policy%20document.php</u> (O.I.D: 1.3.6.1.4.1. 29544.1.1.1.0)

-----Cut here-----

#### Subscriber private key and certificate usage:

- Email signing/verifying and encryption/decryption (S/MIME)
- Server authentication and encryption of communications
- General purpose authentication (e.g. web site authentication)
- User authentication.

#### How do digital IDs work?

A digital ID is composed of a public key, a private key, and a digital signature. When you digitally sign your messages, you are adding your digital signature and public key to the message. The combination of a digital signature and public key is called a certificate. Recipients can use your digital signature to verify your identity, and they can use your public key to send you encrypted e-mail that only you can read by using your private key. To send encrypted messages, your Address Book must contain digital IDs for the recipients. That way, you can use their public keys to encrypt the messages. When a recipient gets an encrypted message, his or her private key is used to decrypt the message for reading.

## Importing your certificate into Internet Explorer / Outlook Express

## Step 1 of 3: Transferring PKCS#12 bundle to your computer

Your certificate and private key must be located in the .globus directory in your home. In the standard LCG setup your private key is found at: ~/.globus/userkey.pem and your certificate at: ~/.globus/usercert.pem.

In order to import your private key and certificate in your browser you must create a pkcs12 bundle. This can be achieved by issuing the command:

 openssl pkcs12 -export -in ~/.globus/usercert.pem -inkey ~/.globus/userkey.pem -name "My Certificate" -out mycertificate.p12

After issuing the above command, you will be asked to enter the pem pass phrase. This is the pass phrase you entered during the initial process of creating the certificate request. Next you will have to enter an export password for the pkcs12 bundle and you will have to use it during the import procedure.

Transfer the pkcs12 bundle to your computer.

#### Step 2 of 3: Importing CA ROOT certificate into certificate store

- Open <u>http://mren-ca.ac.me/ca%20root%20cert.php</u> in Internet Explorer.
- Click on "CA certificate"
- A new window will popup, click open

| File Down | load - Security Warning                                                                                                    | ×   |
|-----------|----------------------------------------------------------------------------------------------------|-----|
| Do you v  | want to open or save this file?                                                                                                    |     |
|           | Name: ca.cer<br>Type: Security Certificate, 1.50KB<br>From: http://mren-ca.ac.me/ca%20root%20cert.php                                                                                          | ו   |
| U P       | While files from the Internet can be useful, this file type can<br>sotentially harm your computer. If you do not trust the source, do n<br>spen or save this software. <u>What's the risk?</u> | iot |

• Start the import wizard by clicking "Install certificate"

| Certificate                                                                                                    | ? 🛛   |
|----------------------------------------------------------------------------------------------------|-------|
| General Details Certification Path                                                                                                    |       |
| Certificate Information                                                                                                    |       |
| This CA Root certificate is not trusted. To enable trust,<br>install this certificate in the Trusted Root Certification<br>Authorities store. |       |
| Issued to: MREN-CA                                                                                                    | -     |
| Issued by: MREN-CA                                                                                                    |       |
| Valid from 06/04/2008 to 06/04/2018                                                                                                    |       |
| Instal Certificate                                                                                                    | emert |
|                                                                                                    | ок    |

• Click "Next" two times.

| Certificate Import Wizard |                                                                                                    | × |
|---------------------------|----------------------------------------------------------------------------------------------------|---|
|                           | Welcome to the Certificate Import<br>Wizard<br>This wizard helps you copy certificates, certificate trust<br>lists, and certificate revocation lists from your disk to a<br>certificate store.<br>A certificate, which is issued by a certification authority, is<br>a confirmation of your identity and contains information<br>used to protect data or to establish secure network<br>cornections. A certificate store is the system area where<br>certificates are kept.<br>To continue, click Next. |   |
|                           | < Back Next > Cancel                                                                                                    |   |

| rtificate Import Wizard                                                                         |      |
|-------------------------------------------------------------------------------------------------|------|
| Certificate Store<br>Certificate stores are system areas where certificates are kept.           |      |
| Windows can automatically select a certificate store, or you can specify a location for         | ,    |
| <ul> <li>Automatically select the certificate store based on the type of certificate</li> </ul> |      |
| O Place all certificates in the following store                                                 |      |
| Certificate glore:                                                                              |      |
| Browse                                                                                          |      |
|                                                                                                 |      |
|                                                                                                 |      |
|                                                                                                 |      |
|                                                                                                 |      |
|                                                                                                 |      |
|                                                                                                 |      |
| < Back Next > Car                                                                               | rcel |

• Complete the wizard by clicking "Finish"

| Certificate Import Wizard |                                                                                                    | 8                                            |  |
|---------------------------|----------------------------------------------------------------------------------------------------|----------------------------------------------|--|
|                           | Completing the Certificate Import<br>Wizard<br>You have successfully completed the Certificate Import<br>wizard.<br>You have specified the following settings: |                                              |  |
| 2                         | Certificate Store Selected<br>Content                                                                                                    | Automatically determined by t<br>Certificate |  |
|                           | <b>(</b>                                                                                                    |                                              |  |
|                           | < Back                                                                                                    | Finish Cancel                                |  |

• Click "Yes" at the Security prompt.

| Security | y Warning                                                                                                    |  |  |  |
|----------|----------------------------------------------------------------------------------------------------|--|--|--|
| 1        | You are about to install a certificate from a certification authority (CA) claiming to represent:<br>MREN-CA                                                                                                    |  |  |  |
|          | Windows cannot validate that the certificate is actually from "WREN-CA". You should confirm its origin by contacting<br>"MREN-CA". The following number will assist you in this process:                                                           |  |  |  |
|          | Thumbprint (sha1): 61 d0 0e a3 93 f9 ef 9e 65 f7 14 29 60 d0 95 ed e9 48 41 be                                                                                                    |  |  |  |
|          | Warning:<br>If you install this root certificate, Windows will automatically trust any certificate issued by this CA. Installing a<br>certificate with an unconfirmed thumbprint is a security risk. If you click "Yes" you acknowledge this risk. |  |  |  |
|          | Do you want to install this certificate?                                                                                                    |  |  |  |
|          | Yes No                                                                                                    |  |  |  |
|          |                                                                                                    |  |  |  |

Step 3 of 3: Importing your private key and certificate into Internet Explorer / Outlook Express

- Open Internet Explorer
  Click "File -> Open" and then browse to the location of your pkcs#12 bundle you previously transferred to your computer, and open it.

|                   | ittp://www.ms | r |
|-------------------|---------------|---|
| File Edit View    | Favorites T   | C |
| New Tab           | Ctrl+T        |   |
| New Window        | Ctrl+N        |   |
| Open              | Ctrl+O        |   |
| Edt               |               |   |
| Save              | Ch/+5         |   |
| Save As           |               |   |
| Close Tab         | Ctrl+W        |   |
| Page Setup        |               |   |
| Print             | Ctrl+P        |   |
| Print Preview     |               |   |
| Send              | •             |   |
| Import and Export |               |   |
| Properties        |               |   |
| Work Offline      |               |   |
| Exit              |               |   |

• A new window will appear, click "Next" in two next windows.

|   | CARDON IN AN ALL MARKAN AND AN                                                                                                    |  |
|---|----------------------------------------------------------------------------------------------------|--|
| E | Welcome to the Certificate Import<br>Wizard                                                                                                    |  |
|   | This wizard helps you copy certificates, certificate trust<br>lists, and certificate revocation lists from your disk to a<br>certificate store.                                                                                                    |  |
|   | A certificate, which is issued by a certification authority, is<br>a confirmation of your identity and contains information<br>used to protect data or to establish secure network<br>connectors. A certificate store is the system area where<br>certificates are kept. |  |
|   | To continue, click Next.                                                                                                    |  |
|   |                                                                                                    |  |
|   |                                                                                                    |  |

- In the next screen, enter your password. This is the export password you entered previously.
- Enable ONLY "Enable strong private key protection. You will be prompted every time the private key is used by an application, if you enable this option."
- DO NOT enable "Mark this key as exportable. This will allow you to backup or transport your keys at a later time."

| 200400000                                                                                                    |                                                                                                    |
|----------------------------------------------------------------------------------------------------|----------------------------------------------------------------------------------------------------|
| assword                                                                                                    |                                                                                                    |
| to maritan security, the privat                                                                                                    | e key was procected with a password.                                                                                                    |
| Tune the naccuard for the relu                                                                                                    | ate lau                                                                                                    |
| Descured                                                                                                    |                                                                                                    |
| Password:                                                                                                    |                                                                                                    |
| A STATE OF A STATE                                                                                                    |                                                                                                    |
|                                                                                                    |                                                                                                    |
|                                                                                                    |                                                                                                    |
| Enable strong private ker<br>private key is used by an                                                                                               | y protection. You will be prompted every time the<br>application if you enable this option.                                                          |
| F Enable strong private ke<br>private key is used by an                                                                                              | y protection. You will be prompted every time the<br>application if you enable this option.                                                          |
| <ul> <li>Enable strong private key<br/>private key is used by an</li> <li>Mark this key as exportations, and a later time.</li> </ul>                | y protection. You will be prompted every time the<br>application if you enable this option.                                                          |
| <ul> <li>Enable strong private ke<br/>private key is used by an</li> <li>Mark this key as exporta<br/>keys at a later time.</li> </ul>               | y protection. You will be prompted every time the<br>application if you enable this option.<br>ble. This will allow you to back up or transport your |
| Enable strong private key<br>private key is used by an<br>invate key is used by an<br>invation of the set of the set of the<br>keys at a later time. | y protection. You will be prompted every time the<br>application if you enable this option.                                                          |

- Select "Next" in the two following screen, and the "Finish".
- Select "Ok" when the following window appears.

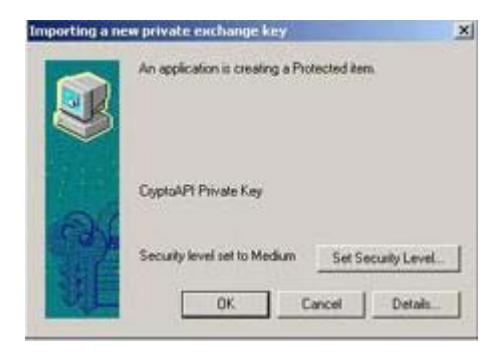

## Importing your certificate into Firefox / Thunderbird

#### Step 1 of 4: Transferring PKCS#12 bundle to your computer

Your certificate and private key must be located in the .globus directory in your home. In the standard LCG setup your private key is found at: ~/.globus/userkey.pem and your certificate at: ~/.globus/usercert.pem.

In order to import your private key and certificate in your browser you must create a pkcs12 bundle. This can be achieved by issuing the command:

 openssl pkcs12 -export -in ~/.globus/usercert.pem -inkey ~/.globus/userkey.pem -name "My Certificate" -out mycertificate.p12

After issuing the above command, you will be asked to enter the pem pass phrase. This is the pass phrase you entered during the initial process of creating the certificate request. Next you will have to enter an export password for the pkcs12 bundle and you will have to use it during the import procedure.

Transfer the pkcs12 bundle to your computer.

#### Step 2 of 4: Importing CA ROOT certificate into Firefox

• Open http://mren-ca.ac.me/ca%20root%20cert.phpl in Firefox.

- Click on "CA certificate"
- A new window will popup, check all three boxes and click ok. Root certificate is installed in Firefox.

| Downloading Certificate                                                                                                   | × |
|----------------------------------------------------------------------------------------------------|---|
| You have been asked to trust a new Certificate Authority (CA).                                                            |   |
| Do you want to trust "MREN-CA" for the following purposes?                                                                |   |
| Trust this CA to identify web sites.                                                                                      |   |
| Trust this CA to identify email users.                                                                                    |   |
| Trust this CA to identify software developers.                                                                            | ] |
| Before trusting this CA for any purpose, you should examine its certificate and its policy and procedures (if available). |   |
| View Examine CA certificate                                                                                               |   |
| OK Cancel                                                                                                    | ן |

## Step 3 of 4: Importing your private key and certificate into Firefox

• Open menu "Tools / Options"

| Tools                      | <u>H</u> elp                                                 |                       |
|----------------------------|--------------------------------------------------------------|-----------------------|
| We                         | b <u>S</u> earch                                             | Ctrl+K                |
| <u>D</u> ov<br><u>A</u> dd | vnloads<br>I-ons                                             | Cfrl+J                |
| <u>]</u> av<br>Cus<br>Erro | a Console<br>tomize <u>G</u> oogle Opt<br>or <u>C</u> onsole | tions<br>Ctrl+Shift+J |
| Pag<br>Clea                | e <u>I</u> nfo<br>ar <u>P</u> rivate Data                    | Ctrl+Shift+Del        |
| <u>O</u> pt                | ions                                                         | 2                     |

New window will open, click "Advanced / Encryption / View Certificates"

| Options                  |                                                                                                    |               |              |                    |             |                    | × |  |
|--------------------------|----------------------------------------------------------------------------------------------------|---------------|--------------|--------------------|-------------|--------------------|---|--|
| Main                     | Tabs                                                                                                    | Content       | Applications | Privacy            | Security    | Advanced           |   |  |
| General N<br>Protoc      | etwork Up                                                                                                | odate Encr    | yption       |                    |             |                    |   |  |
| U 🗹 U                    | se SSL <u>3</u> .0                                                                                       |               | V            | Use TLS :          | <u>1</u> .0 |                    |   |  |
| Certifie<br>When<br>O Se | Certificates When a server requests my personal certificate: Select one automatically  Ask me every time |               |              |                    |             |                    |   |  |
| View                     | Certificate                                                                                              | <u>R</u> evoo | cation Lists | <u>V</u> alidation | Securi      | t <u>y</u> Devices |   |  |
|                          |                                                                                                    |               |              |                    |             |                    |   |  |
|                          |                                                                                                    |               |              |                    |             |                    |   |  |
|                          |                                                                                                    |               |              | ок                 | Cancel      | Help               |   |  |

• New window will open, click "Your certificates / Import"

| 3 | Certificate Manager        |                          |                  |            |    |
|---|----------------------------|--------------------------|------------------|------------|----|
| Y | our Certificates People    | Servers Authorities Ot   | hers             |            |    |
|   | You have certificates from | n these organizations th | at identify you: |            |    |
|   | Certificate Name           | Security Device          | Serial Number    | Expires On | E. |
|   |                            |                          |                  |            |    |
|   |                            |                          |                  |            |    |
|   |                            |                          |                  |            |    |
|   |                            |                          |                  |            |    |
|   |                            |                          |                  |            |    |
|   |                            |                          |                  |            |    |
|   | View Backu                 | p Backup All             | Import Dele      | ete        |    |
|   |                            |                          |                  |            |    |
|   |                            |                          |                  | L          | OK |

• Browse to location of your PKCS#12 certificate, click "Open", enter your password and click "Ok"

| 3 | Certificate <i>I</i> | Manager             |                        |                     |           |             |            |            |   | × |
|---|----------------------|---------------------|------------------------|---------------------|-----------|-------------|------------|------------|---|---|
| Γ | our Certificates     | People              | Servers                | Authorities         | Others    |             |            |            |   |   |
|   | You have cert        | ificates fro        | m these                | organization        | s that id | entify you: |            |            |   |   |
|   | Certificate N        | ame                 | Secu                   | rity Device         |           | Serial Num  | ber        | Expires On |   | Ę |
|   |                      | Passwo              | ord Ent                | ry Dialog           |           |             |            | ×          |   |   |
|   |                      | Please<br>certifica | enter the<br>ate backi | e password t<br>up. | hat was   | used to en  | crypt this |            |   |   |
|   |                      | Passwo              | ord:                   |                     |           | ОК          | Cancel     |            |   |   |
|   |                      |                     |                        |                     |           |             |            |            |   |   |
|   | View                 | <u>B</u> ackı       | ıp                     | Backup All.         | . []      | mport       | Delete.    |            |   |   |
|   |                      |                     |                        |                     |           |             |            |            | 0 | к |

• Your certificate is now imported, click "Ok"

| 3 | Certificate Manager                                                    |    |
|---|------------------------------------------------------------------------|----|
| ſ | 'our Certificates People Servers Authorities Others                    |    |
|   | You have certificates from these organizations that identify you:      |    |
|   | Certificate Name Security Device Serial Number Expires On              | Ę  |
|   | Alert                                                                  |    |
|   | Successfully restored your security certificate(s) and private key(s). |    |
|   | ОК                                                                     |    |
|   |                                                                        |    |
|   | View Backup Backup All Import Delete                                   |    |
|   | [                                                                      | ОК |

### Step 4 of 4: Importing your private key and certificate into Thunderbird

- Open http://mren-ca.ac.me/ca%20root%20cert.php in your browser
- Click on "CA certificate", and save to desired location
- Open Thunderbird and open menu "Tools / Options"

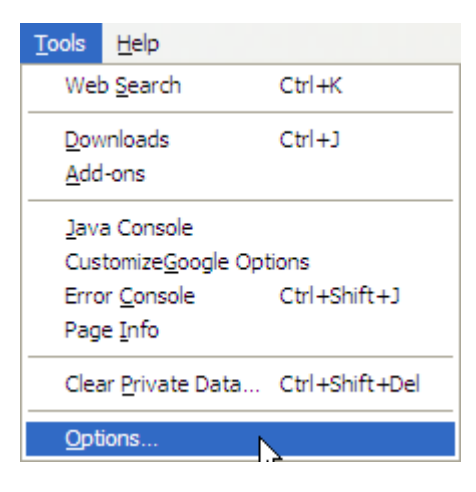

• Click "Advanced / Certificates / View certificates"

| Options                       |                                       |                                         |                          |                       | ×        |
|-------------------------------|---------------------------------------|-----------------------------------------|--------------------------|-----------------------|----------|
|                               | Aa<br>Display                         | Composition                             | Privacy                  | Attachments           | Advanced |
| General Netwo<br>Manage certi | ork & Disk Space<br>ificates, revocat | Update Certification lists, certificate | ites<br>verification and | security devices.     |          |
| View C                        | Certific <u>a</u> tes                 | R <u>e</u> vocation Lists               | Veri <u>fi</u> cation    | Sec <u>u</u> rity Dev | ices     |
|                               |                                       |                                         |                          |                       |          |
|                               |                                       |                                         |                          |                       |          |
|                               |                                       |                                         |                          |                       |          |
|                               |                                       |                                         |                          |                       |          |
|                               |                                       |                                         |                          | ОК                    | Cancel   |

• New window will open, click "Authorities / Import"

| 🏐 Certificate Manager                            |                            |          |
|--------------------------------------------------|----------------------------|----------|
| Your Certificates Other People's Web Sites       | uthorities                 |          |
| You have certificates on file that identify thes | e certificate authorities: |          |
| Certificate Name                                 | Security Device            | E.       |
|                                                  |                            | <u>~</u> |
| Autoridad de Certificacion Firmaprofe            | Builtin Object Token       |          |
| 🖃 (c) 2005 TÜRKTRUST Bilgi İletişim ve Bilişi    |                            |          |
| <sup></sup> TÜRKTRUST Elektronik Sertifika Hizme | Builtin Object Token       |          |
| ABA.ECOM, INC.                                   |                            |          |
| ABA.ECOM Root CA                                 | Builtin Object Token       |          |
| AC Camerfirma SA CIF A82743287                   |                            |          |
| Chambers of Commerce Root                        | Builtin Object Token       |          |
| Global Chambersign Root                          | Builtin Object Token       |          |
| E AOL Time Warner Inc.                           |                            | <u>~</u> |
| View Edit Import                                 | Delete                     |          |
|                                                  | ۱                          | ок       |
|                                                  | L                          |          |

 Browse to location you previously saved ROOT certificate and click "Open", check all three boxes and click "Ok"

| 6 | 🕽 Certificate Manager 📃 🗖 🔀                                                                                               |
|---|----------------------------------------------------------------------------------------------------|
| , |                                                                                                    |
|   | Downloading Certificate                                                                                                   |
|   | You have been asked to trust a new Certificate Authority (CA).                                                            |
|   | Do you want to trust "MREN-CA" for the following purposes?                                                                |
|   | Trust this CA to identify web sites.                                                                                      |
|   | ✓ Trust this CA to identify email users.                                                                                  |
|   | Trust this CA to identify software developers.                                                                            |
|   | Before trusting this CA for any purpose, you should examine its certificate and its policy and procedures (if available). |
|   | View Examine CA certificate                                                                                               |
|   | OK Cancel                                                                                                    |
|   | ОК                                                                                                    |

• Click "Your certificates / Import", browse to location of your PKCS#12 bundle and click "Open"

| 9 | Certificate Mana     | ager             |                  |                |           | (          |      |
|---|----------------------|------------------|------------------|----------------|-----------|------------|------|
| Y | our Certificates     | her People's W   | eb Sites Autho   | rities         |           |            |      |
| 4 | You have certificate | es from these or | canizations that | t identify you |           |            |      |
|   |                      | es iron diese of |                  | indentity you  |           |            |      |
|   | Certificate Name     | Security De      | evice Purpo      | oses   Seria   | al Number | Expires On | - C- |
|   |                      |                  |                  |                |           |            |      |
|   |                      |                  |                  |                |           |            |      |
|   |                      |                  |                  |                |           |            |      |
|   |                      |                  |                  |                |           |            |      |
|   |                      |                  |                  |                |           |            |      |
|   |                      |                  |                  |                |           |            |      |
|   |                      |                  |                  |                |           |            |      |
|   |                      | Badava           | Paduus All       | Turnert        | Dalata    |            |      |
|   | <u>v</u> iew         | Баскир           |                  | Import         | Delete    |            |      |
|   |                      |                  |                  |                |           | _          |      |
|   |                      |                  |                  |                |           | L          | OK   |

• Enter a master password for Thunderbird security device (you choose a master password which will be used to open all stored certificates in Thunderbird)

| 9 | Certificate Manager                                                  |
|---|----------------------------------------------------------------------|
| ſ | Your Certificates Other People's Web Sites Authorities               |
|   | You have certificates from these organizations that identify you:    |
|   | Certificate Name Security Device Purposes Serial Number Expires On 🖽 |
|   | Password Required                                                    |
|   | Please enter the master password for the Software Security Device.   |
|   | OK Cancel                                                            |
|   | View Backup Backup All Import Delete                                 |
|   | ОК                                                                   |

• Enter your certificate password

| 🇐 Certificate Man    | ager                                          |                   |                   |            |    |
|----------------------|-----------------------------------------------|-------------------|-------------------|------------|----|
| Your Certificates Of | ther People's Web Sites                       | Authorities       |                   |            |    |
| You have certificat  | tes from these organizat                      | ions that identif | y you:            |            |    |
| Certificate Name     | Security Device                               | Purposes          | Serial Number     | Expires On | E. |
| Pa                   | assword Entry Dialo                           | g                 |                   | ×          |    |
| P                    | Please enter the passwo<br>ertificate backup. | rd that was use   | d to encrypt this |            |    |
| F                    | Password:                                     | ОК                | Cancel            |            |    |
| <u>V</u> iew         | Backup Backup                                 | All Impo          | rt <u>D</u> elete |            |    |
|                      |                                               |                   |                   |            | ок |

## Certificate conversion

## PKC12 (browser friendly) -> PEM (Globus friendly)

- user certificate
   \$ openssl pkcs12 -in usercert.p12 -out usercert.pem -nokeys -clcerts Enter Import Password: MAC verified OK
- user key (key is encrypted)
   \$ openssl pkcs12 -in usercert.p12 -out userkey.pem -nocerts Enter Import Password: MAC verified OK Enter PEM pass phrase: Verifying - Enter PEM pass phrase:
- host & service certificate
   \$ openssl pkcs12 -in hostcert.p12 -out hostcert.pem -nokeys -clcerts Enter Import Password: MAC verified OK
- host & service key (key is not encrypted) openssl pkcs12 -in hostcert.p12 -out hostkey.pem -nocerts -nodes Enter Import Password: MAC verified OK

#### PEM (Globus friendly) -> PKC12 (browser friendly)

 \$ openssl pkcs12 -export -in usercert.pem -inkey userkey.pem -certfile /etc/gridsecurity/certificates//serial-number.pem -out usercert.p12
 Enter pass phrase for userkey.pem: Enter Export Password: Verifying - Enter Export Password: